# Agrolijek – uputstvo za upotrebu

### **1. PRIJAVA I REGISTRACIJA**

| 3Guilli Guilla | , Ψ                             | 奈 🕩 13:41  | залия | iattle 🖾 🦞                       | र्न्छ 💷 13:41 |
|----------------|---------------------------------|------------|-------|----------------------------------|---------------|
|                |                                 |            |       |                                  |               |
|                |                                 |            |       |                                  |               |
|                |                                 |            |       |                                  |               |
|                |                                 |            |       | RECIS                            |               |
|                |                                 |            |       | nLoic                            | THACIJA       |
|                | PRIJAVA                         |            |       | Ime                              | Prezime       |
| L              |                                 |            |       |                                  |               |
| K              | orisnicko ime                   | -          |       | Korisnicko ime                   |               |
| L              | ozinka                          |            |       | Email                            |               |
|                |                                 |            |       | Lozinko                          |               |
|                | PRIJAVA                         |            |       | LOZINKA                          |               |
| [              | <b>1</b><br>Zapamti me REGISTRU | 2<br>JJ SE |       | Potvrdi lozinku                  |               |
|                |                                 |            |       |                                  |               |
|                |                                 |            |       | PC                               | DTVRDI        |
|                |                                 |            |       |                                  |               |
|                |                                 |            |       |                                  |               |
|                |                                 |            |       |                                  |               |
|                |                                 |            |       |                                  |               |
| [              | PRIJAVA                         | 2<br>JJ SE |       | Lozinka<br>Potvrdi lozinku<br>PC | DTVRDI        |

**1**. Ukoliko se prilikom prijave označi opcija "Zapamti me", prijava ostaje upamćena i prilikom narednog startovanja aplikacije.

2. Dugme "REGISTRUJ SE" vodi na panel za registraciju novog naloga

### 2. ODABIR LOKACIJE

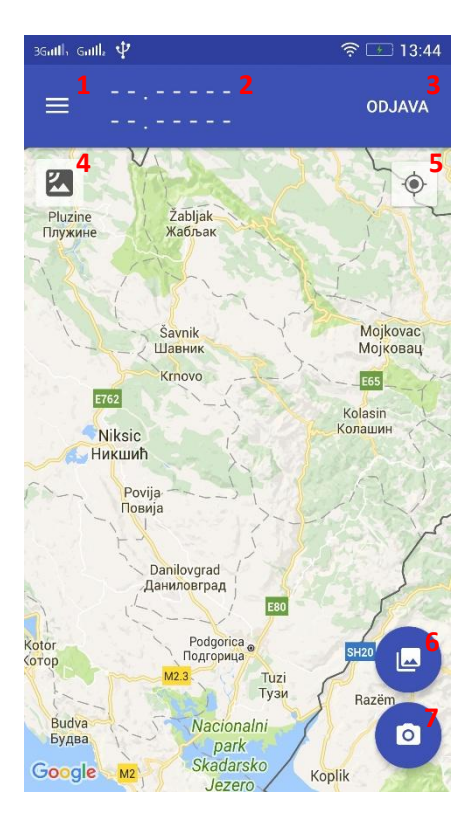

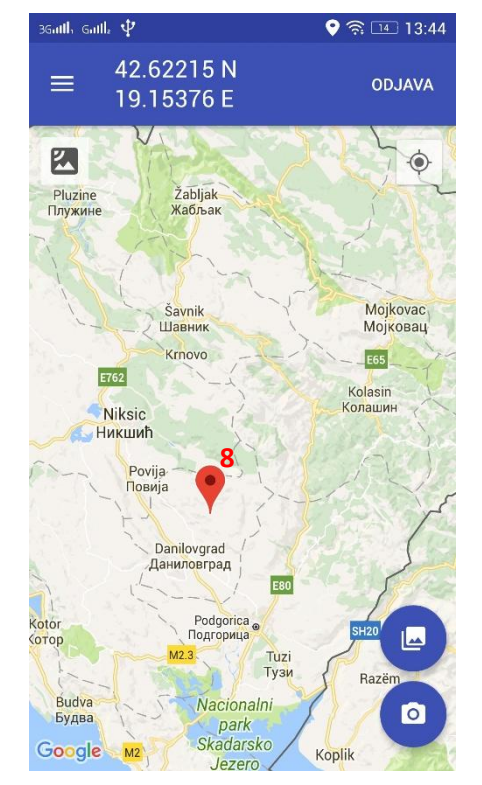

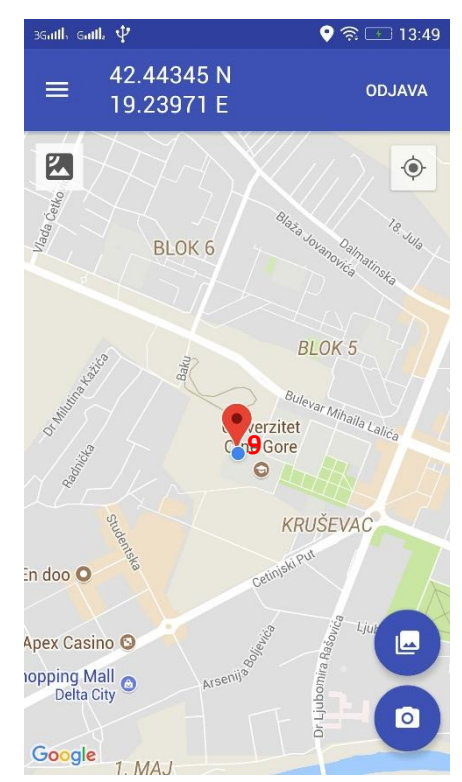

- 1. Panel za pregled poruka
- 2. Koordinata odabrane lokacije
- **3**. Dugme za odjavu iz aplikacije
- 4. Odabir tipa mape: standardna ili satelitska
- 5. Automatski odabir lokacije na osnovu GPS-a
- 6. Odabir slike iz galerije
- 7. Dodavanje nove fotografije
- 8. Odabrana lokacija (ručni odabir)
- 9. Odabrana lokacija (automatski odabir)

Odabir lokacije se može vršiti ručno, klikom na mapu, ili učitavanjem lokacije sa GPS-a (dugme 7)

## **3. SLANJE PODATAKA**

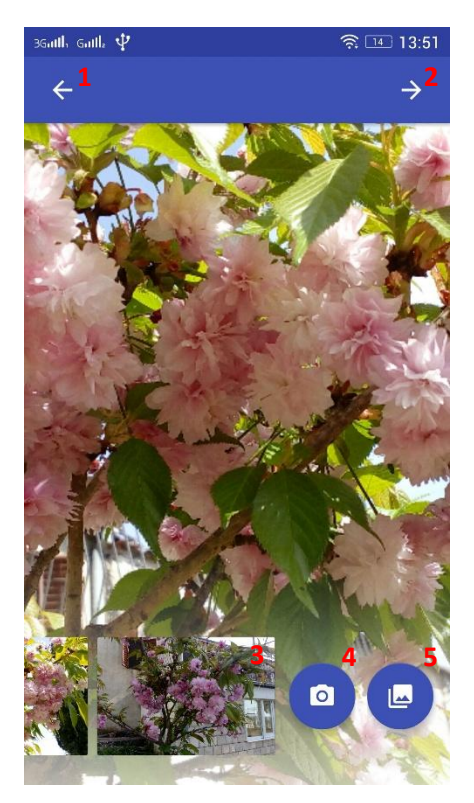

| Galla 🖬 🖞 🔗                           | 13:52                | 3Gatth Gatth 🖪 🜵           | ŝ              |
|---------------------------------------|----------------------|----------------------------|----------------|
|                                       | šalji <mark>6</mark> | ÷                          |                |
| DODATNE INFORMACIJE                   |                      | <b>7</b> Slanje u toku. Mo | limo sačekajte |
| iljna vrsta                           |                      |                            |                |
| Broj zaraženih biljaka 🖊 Broj biljaka |                      | DODATNE IN                 | FORMACIJE      |
| Površina                              |                      | <u>Naziv</u> vrste         |                |
| Starost biljaka                       |                      | 1/                         | 10             |
| Sorta                                 |                      | 100 m2                     |                |
|                                       |                      | 10 god                     |                |
|                                       |                      | Naziv sorte                |                |
| Obavljene mjere zaštite               |                      |                            |                |
|                                       |                      |                            |                |
|                                       |                      | <u>Obavljene</u> mjere     |                |
|                                       | _                    | <u>Obavljene</u> mjerej    |                |
|                                       |                      |                            |                |

- 1. Povratak na početni ekran
- 2. Nastavak na naredni panel
- **3**. Kartica sa odabranom slikom. Klik na karticu prikazuje odabranu sliku u pozadini. Dugi klik omogućava brisanje date slike.
- 4. Dodavanje nove fotografije
- 5. Odabir dodatne slike iz galerije
- 6. Slanje podataka
- 7. Indikator slanja

Maksimalan broj slika je 5. Sva polja u panelu sa dodatnim informacijama su obavezna.

### 4. ORGANIZACIJA PORUKA

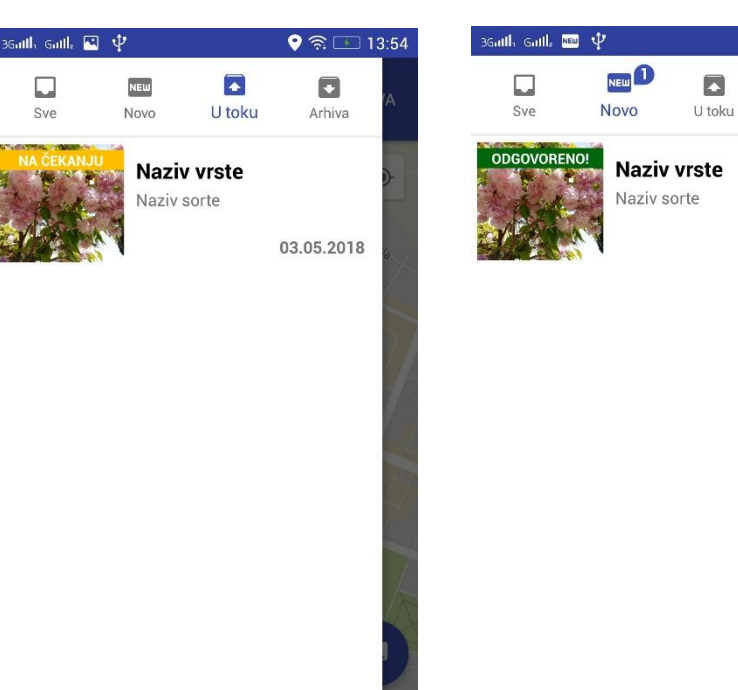

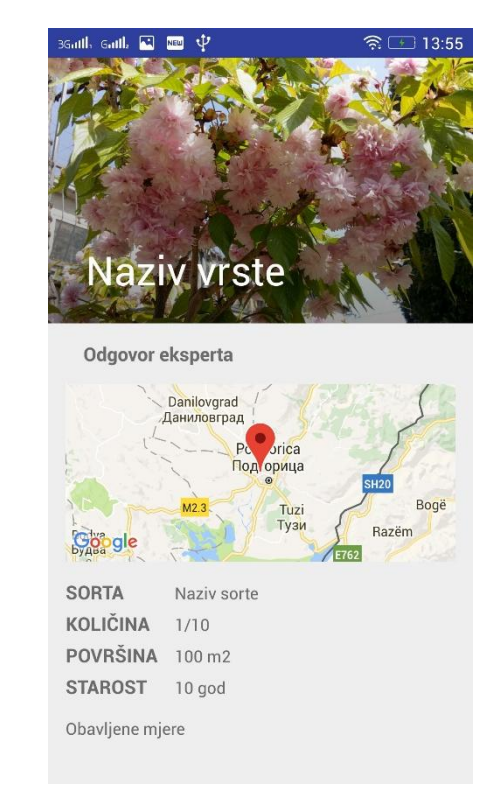

Sve: Sadrži sve podneske

Novo: Sadrži podneske sa novim odgovorom eksperta U toku: Sadrži podneske na koje se odgovor još uvijek čeka Arhiva: Sadrži sve podneske sa pročitanim odgovorima

Klik na željeni podnesak otvara panel sa detaljima koji sadrži odgovor eksperta i sve ostale detalje vezane za dati podnesak.

📀 🛜 💶 13:54

Arhiva

03.05.2018